# **Mini-Tutorial**

Como criar relatórios Java para Web com JasperReports e iReport por Roberto J. Furutani 20/07/2005 www.furutani.eti.br

## 1. Introdução

O objetivo deste trabalho é mostrar de forma prática como criar relatórios e subrelatórios para o ambiente Web usando Java. Será apresentado neste mini-tutorial o JasperReports e iReport que são os componentes mais conhecidos para a geração de relatórios em java, por serem open-source e terem muitos recursos.

O iReport é uma ferramenta para facilitar os testes e principalmente facilitar a criação do layout dos relatórios. Mas quem gera de fato os relatórios em pdf, xls, html e outros formatos é o JasperReports.

### 2. Obtendo os programas

A versão do iReport que será usado nesse mini-tutorial é 0.4.0 e do JasperReports (que acompanha o iReport) é 0.6.1.

Para fazer o download do iReport acesse <u>http://ireport.sourceforge.net/</u> ou diretamente no SourceForge <u>http://sourceforge.net/project/showfiles.php?group\_id=64348</u>

Após o download descompacte o arquivo iReport-0.4.0.zip em algum diretório, neste trabalho será usado D:\iReport-0.4.0

Entre no site www.mysql.org e faça o download do MySQL database server 4.1. No site <u>www.eclipse.org</u> pegue o Eclipse 3.1 ou mais recente.

OBS: Nesta versão do iReport a versão do driver do MySQL é antiga, para atualizar, na pasta D:\iReport-0.4.0\lib apague o *mysql-connector-java-3.0.8-stable-bin.jar* e insira *o mysql-connector-java-3.0.16-ga-bin.jar* que acompanha os fontes.

## 3. Criando as tabelas

Os dados usados serão bem simples, são apenas 3 tabelas (livro, livro\_autor e autor), suficientes para mostrar como gerar. As tabelas estão no banco de dados *relatório*.

Abaixo está o conjunto de comandos SQL para a criação das tabelas. Os fontes estão disponíveis em http://www.furutani.eti.br/tutoriais/relatorio\_jasperreports.zip

```
CREATE TABLE `autores` (
   `cd_autor` int(11) unsigned NOT NULL auto_increment,
   `Nome` varchar(60) default NULL,
   PRIMARY KEY (`cd_autor`),
   UNIQUE KEY `cd_autor` ( `cd_autor`)
) ENGINE=MyISAM DEFAULT CHARSET=latin1;
CREATE TABLE `livro_autor` (
   `cd_livro` int(11) unsigned NOT NULL default '0',
   `cd_autor` int(11) unsigned NOT NULL default '0',
   PRIMARY KEY (`cd_livro`, `cd_autor`)
) ENGINE=MyISAM DEFAULT CHARSET=latin1;
CREATE TABLE `livros` (
   `cd_livro` int(11) unsigned NOT NULL auto_increment,
   `Titulo` varchar(100) default NULL,
   `ISBN` int(15) default NULL,
```

```
`DataLancamento` datetime default NULL,
PRIMARY KEY (`cd_livro`)
) ENGINE=MyISAM DEFAULT CHARSET=latin1;
INSERT INTO `autores` (`cd_autor`, `Nome`) VALUES
(1,'Kathy Sierra'),
(2,'Bryan Basham'),
(3,'Bert bates'),
(4,'Carlos H. Poderoso de Oliveira');
INSERT INTO `livros` (`cd_livro`, `Titulo`, `ISEN`, `DataLancamento`) VALUES
(1,'Head First Servlets & JSP',596005407,'2004-07-01 00:00:00'),
(2,'SQL Curso Prático',857522041,'2005-02-10 00:00:00');
INSERT INTO `livro_autor` (`cd_livro`, `cd_autor`) VALUES
(1,1),
(1,2),
(1,3),
(2,4);
```

#### 4. Montando o relatório

Antes de criar o relatório master ou relatório principal, é preciso configurar um data source (fonte de dados) que neste caso será o mysql.

Vá ao menu fonte de dados e selecione Conexões/Fonte de dados.

| F | <sup>F</sup> onte de Dados | Ferramentas   | Plugir |
|---|----------------------------|---------------|--------|
|   | Conexões / F               | onte de Dados | 10     |
| 1 | Consultas do               | Relatório     |        |
| 3 | 3 = =                      |               |        |

Na janela que se abre clique em new e configure as propriedades conforme a figura abaixo:

| Type of conr            | s properties<br>pection (detecor             | urca                                                 |                                         | -                             |
|-------------------------|----------------------------------------------|------------------------------------------------------|-----------------------------------------|-------------------------------|
| Database J              | DBC connection                               |                                                      |                                         |                               |
| Name Relat              | orioDS                                       |                                                      |                                         |                               |
| JDBC Driver<br>JDBC URL | com.mysql.jdbo                               | c.Driver<br>calhost/relatorio                        |                                         | <u>-</u>                      |
| JDBC URL V              | Vizard                                       |                                                      |                                         | 01                            |
| Server Add<br>Database  | Iress                                        |                                                      |                                         | Wizard                        |
| Username<br>Password    | root                                         |                                                      | <br>Sav                                 | /e passwor                    |
| ATTENTION               | /<br>! Passwords are s<br>will ask you for o | stored in clear text. If y<br>one only when required | ou dont specify a<br>I and will not sav | a p <i>ass</i> word<br>re it. |
| now, iReport            |                                              |                                                      |                                         |                               |
| now, iReport            |                                              |                                                      |                                         |                               |
| now, iReport            |                                              | Save                                                 | Cancel                                  |                               |
| now, iReport            |                                              | Save                                                 | Cancel                                  | Test                          |
| now, iReport            | <b>i</b> )                                   | Save<br>Connection test succ                         | Cancel                                  | Test                          |

Se o teste foi bem sucedido, clique em save.

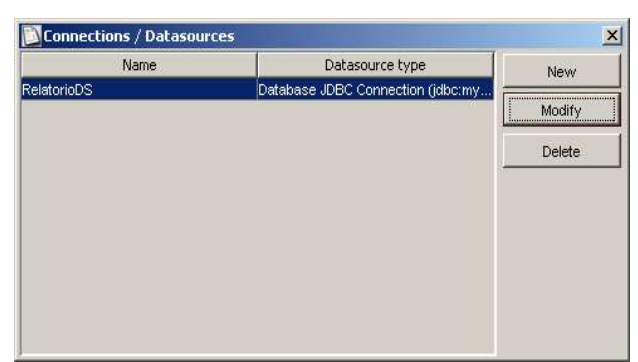

Agora é preciso definir uma conexão ativa, que será a conexão criada anteriormente. No menu Criar(build) clique em Definir a conexão ativa.

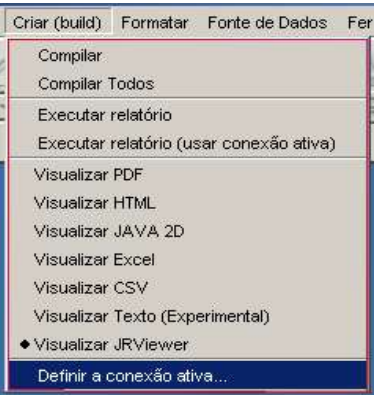

Selecione RelatorioDS e clique em OK.

Agora é possível prosseguir com a criação do relatório principal. No menu arquivo selecione novo documento, irá abrir a tela

| and developed and                      | -                    |          |
|----------------------------------------|----------------------|----------|
| ome do relacorio: Livro                | s                    | OK       |
| Page size                              |                      | Cancelar |
| lamanhos predefinidos:                 | A4 💌                 |          |
|                                        | Largura: 20,990 cm 💌 |          |
|                                        | Altura: 29,704 cm 💌  |          |
| Drientação:                            | Portrait             |          |
| 'age Margin   Columns  <br>Page margin | Scriptlet   More     |          |
| Cima:                                  | 0,706 cm 👻           |          |
| Baixo:                                 | 0,706 cm 💌           |          |
| Esquerda:                              | 1,058 cm 💌           |          |
|                                        |                      |          |

Altere somente o nome do relatório.

Na barra de ferramentas procure por static text tool *I*, esse ferramenta possibilita inserir texto estáticos, ou seja, textos que não virão do banco de dados, no relatório. Seu uso é simples, basta clicar nele e depois desenhar no relatório.

Ao lado do static text tool tem o textfield tool *A*, este sim serve para pôr textos que virão do banco de dados.

Coloque no relatório os texto estáticos "Relatório de Livros" na banda title e os texto "Titulo:", "ISBN:" e "Data de Lançamento" na banda detail. A banda detail é onde colocamos os textos que se repetirão para cada linha retornada pelo banco de dados.

Coloque também três textfields.

Faça algo parecido com a figura abaixo.

|                            | Relatórios de Livros |  |
|----------------------------|----------------------|--|
|                            | pageHeader           |  |
|                            | columnHeader         |  |
| Data Lançamento: \$F{datal | ancamento} detail    |  |
|                            | columnFooter         |  |
|                            | nageFooter           |  |
|                            | pagerooter           |  |
|                            | lastPageFooter       |  |

Precisamos dizer a esses três textfields o que eles mostrarão.

Para isso vamos configurar um comando SQL para puxar os dados do mysql. Vá ao menu visualizar, selecione Consultas do Relatório, vai abrir a janela:

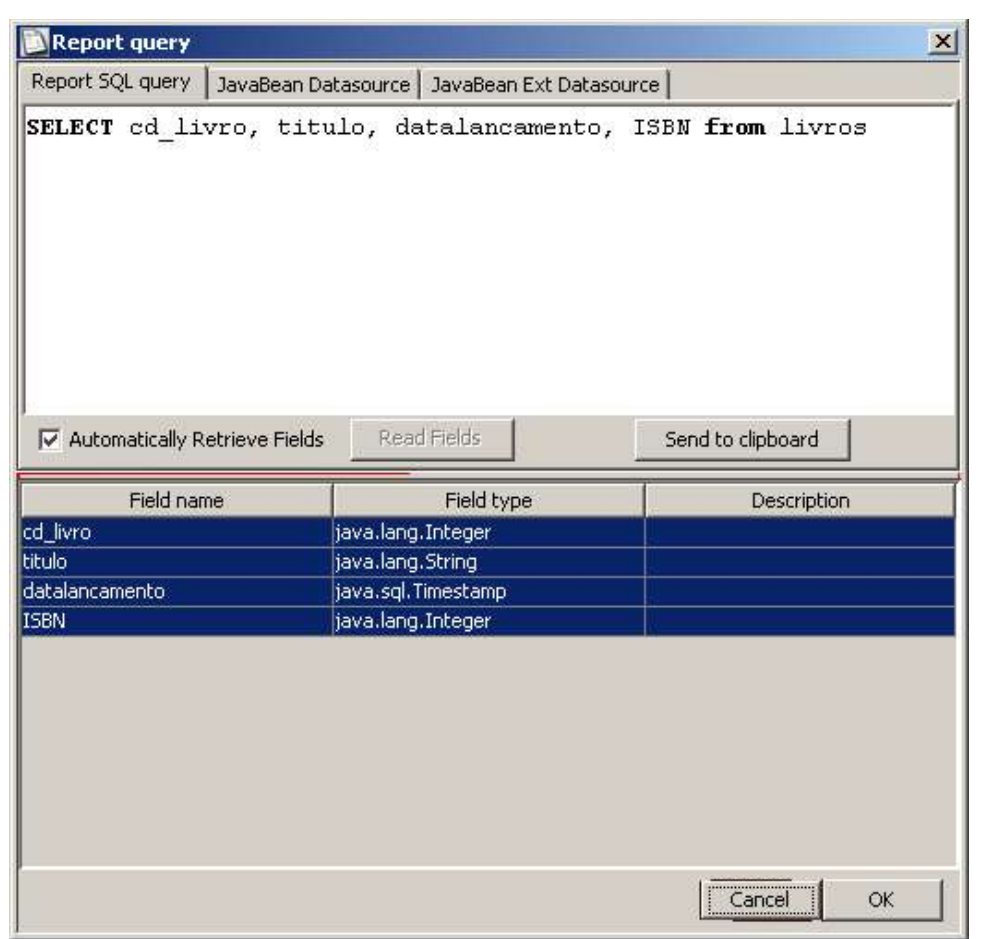

Provavelmente quando estiver digitando o comando SQL vai abrir uma janela com o desenho de duas chaves, ele está pedindo a senha do mysql. Digite-a.

No final da digitação do SQL, deverá aparecer em baixo quatro campos e seus respectivos tipos, guarde bem o nome deles você irá utiliza-los mais para frente, senão aparecer, o SQL deve estar errado. Clique em OK.

Agora dê um duplo clique em cima do text field referente ao "título" do livro.

A janela abaixo vai se abrir:

Faça as configurações destacadas na figura.

| Livros                     |                   | × |
|----------------------------|-------------------|---|
| Common Font Text Field     | Hyper Link        |   |
| Textfield Expression Class |                   |   |
| java.lang.String           | ×                 |   |
| Evaluation time            | Evaluation group  |   |
| Now                        |                   |   |
| Stretch with overflow      | Blank when null   |   |
| D-H                        | Elenie wrien hair |   |
| Pattern                    |                   |   |
|                            | Create            |   |
| Textfield expression       |                   |   |
| \$F{titulo}                |                   |   |
|                            |                   |   |
|                            |                   |   |
|                            |                   |   |
|                            |                   |   |
|                            |                   |   |
|                            |                   |   |

Feche essa janela e dê um duplo clique no textfield referente ao ISBN e faça como mostrado na figura abaixo.

| Livros                   |                     |    |
|--------------------------|---------------------|----|
| Common Font Text Fi      | eld Hyper Link      |    |
| Textfield Expression Cla | 188                 |    |
| java.lang.Integer        |                     | T  |
| Evaluation time          | Evaluation group    |    |
| Now                      |                     | *  |
| Stretch with overflo     | w 🔲 Blank when null |    |
|                          |                     |    |
| Pattern                  |                     |    |
|                          | Create              | ·· |
| Textfield expression     |                     |    |
| en[[]renw]               |                     |    |
| PLETZRM!                 |                     |    |
|                          |                     |    |
|                          |                     |    |
|                          |                     |    |
|                          |                     |    |
|                          |                     |    |
|                          |                     |    |
|                          |                     |    |

Faça o mesmo para o textfield dataLancamento

| Livros                     |                  | × |
|----------------------------|------------------|---|
| Common Font Text Field     | Hyper Link       |   |
| Textfield Expression Class |                  |   |
| java.sql.Timestamp         | •                |   |
| Evaluation time            | Evaluation group |   |
| Now                        | ¥ ¥              |   |
| Stratch with overflow      |                  |   |
| D-H                        |                  |   |
| Pattern                    | Create           |   |
| Taytfield avarageion       |                  |   |
| \$F{datalancament          | 0}               |   |
| -                          |                  |   |
|                            |                  |   |
|                            |                  |   |
|                            |                  |   |
|                            |                  |   |
|                            |                  | A |

O conteúdo da propriedade textfield expression deve coincidir com o nome do campo obtido quando digitamos o SQL. O Relatório deve ficar assim:

|                     | Relatórios de Livros                         |  |
|---------------------|----------------------------------------------|--|
|                     | pageHeader                                   |  |
|                     | columnHeader                                 |  |
| Titulo: \$F(titulo) |                                              |  |
| SBN: SF{ISBN}       | dated.                                       |  |
| Data Lançamento.    | pH{datalancamento}                           |  |
| Data Lançamento.    | pF{datalancamento}                           |  |
| Pata Lanyaniento.   | columnFooter                                 |  |
| Pata Lanyaniento.   | columnFooter                                 |  |
| Pata Lanyaniento.   | columnFooter<br>pageFooter<br>lastPageFooter |  |

Neste momento o relatório já está funcionando mas sem o subreport, clique em Run a report using a

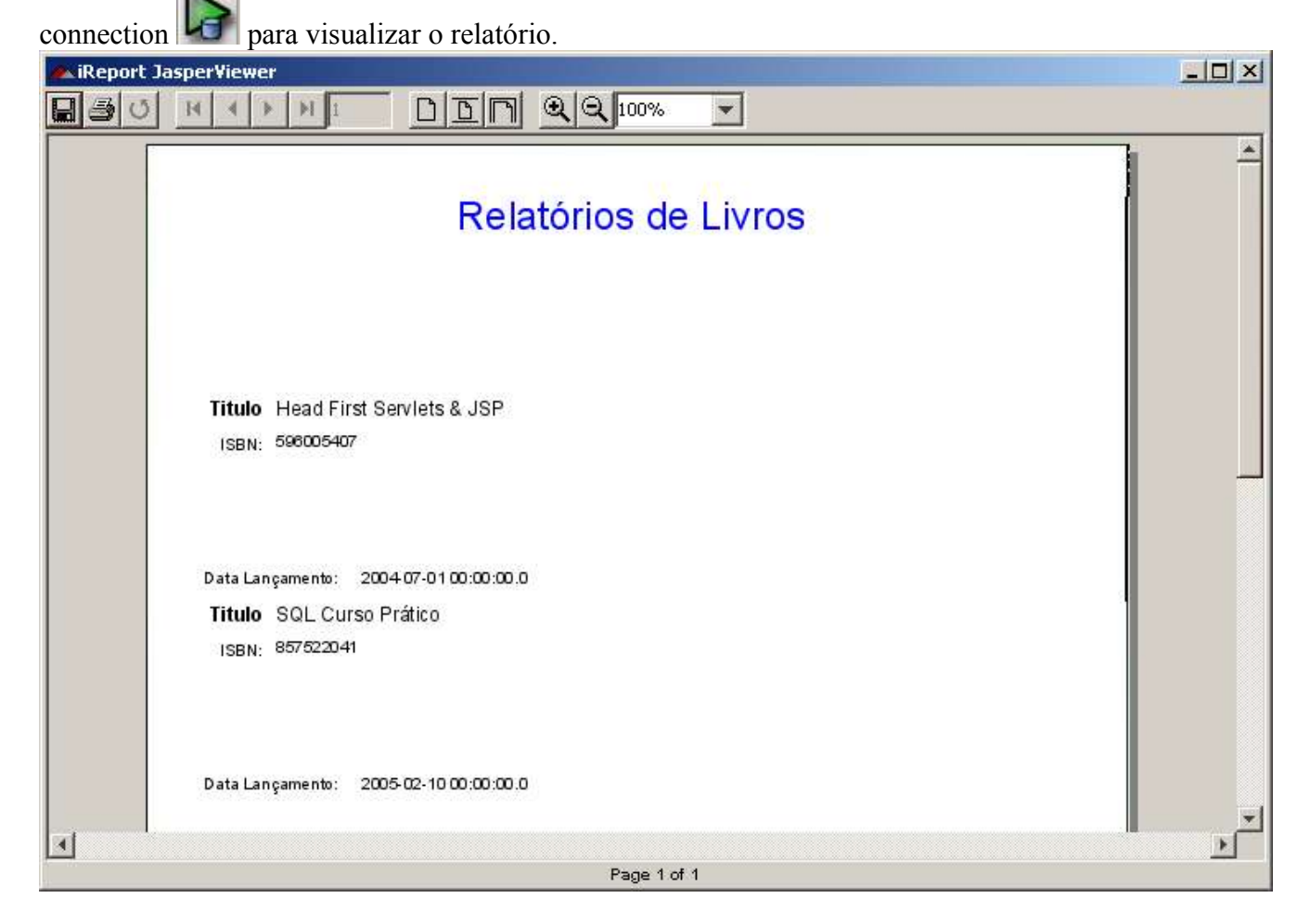

O relatório principal já está pronto.

# 5. Montando o subrelatório

O subrelatório (subreport) é simples, só terá um textfield para o nome do autor.

Crie um novo relatório, menu arquivo selecione novo documento.

| Jicon                                                                             |                                   |          |
|-----------------------------------------------------------------------------------|-----------------------------------|----------|
| age size                                                                          |                                   | Cancelar |
| amanhos predefinidos:                                                             | A4                                |          |
|                                                                                   | Largura: 20,990 cm 💌              |          |
|                                                                                   | Altura: 29,704 cm 💌               |          |
| Prientação:                                                                       | Portrait                          |          |
|                                                                                   |                                   |          |
| age Margin   Columns                                                              | Scriptlet More                    |          |
| age Margin   Columns  <br>'age margin                                             | Scriptlet   More                  |          |
| age Margin   Columns  <br>'age margin<br>Cima:                                    | Scriptlet   More  <br>5  pixels 💌 |          |
| age Margin   Columns  <br>'age margin<br>Cima:  <br>Baixo:                        | Scriptlet More                    |          |
| age Margin   Columns  <br><sup>p</sup> age margin<br>Cima:<br>Baixo:<br>Esquerda: | Scriptlet More                    |          |

Altere as propriedades das margens da página (Page Margin).

Defina a conexão ativa (já foi mostrado).

Reduza o tamanho de todos as bands, para ficar só o detail visível.

Adicione um textfield, deixando ele assim:

| 4 | Re | IΑι | Jto  | re             | s 5 | 95 | H3 | 88 |   |    |   |      |    |   |   |   |   |     |         |    |      |       |   |   |    |     |    |    |      |   |    |   |    |      |   |
|---|----|-----|------|----------------|-----|----|----|----|---|----|---|------|----|---|---|---|---|-----|---------|----|------|-------|---|---|----|-----|----|----|------|---|----|---|----|------|---|
|   | 0  |     | 1    | a <sup>3</sup> | 2   |    | 3  |    | 4 | 15 | 5 | 6    | 10 | 7 | 8 |   | 9 | _ 1 | 0       | 11 | _ 1; | 2     | 1 | 3 | 14 | Е., | 15 | 16 | . 17 | 7 | 18 | 3 | 19 | _ 20 | 5 |
|   | F  |     |      |                |     | _  |    |    |   |    |   |      |    |   |   |   |   | -   | , i i e |    | -    | - 4-1 | _ |   |    |     |    |    |      |   |    |   |    |      |   |
|   |    |     | \$F{ | noi            | me} | 1  |    |    |   |    |   | <br> |    |   |   | _ |   |     |         |    |      | _     |   |   |    |     |    |    |      |   |    |   |    |      | 1 |

Vá ao menu Visualizar selecione Consultas do Relatório e insira o código SQL mostrado abaixo.

| Report SQL query   JavaBean Data<br>ELECT nome FROM autor | asource   JavaBean Ext Data | source            |
|-----------------------------------------------------------|-----------------------------|-------------------|
| ELECT nome FROM autor                                     | es                          |                   |
|                                                           |                             |                   |
| Automatically Retrieve Fields                             | Read Fields                 | Send to clipboard |
| Field name                                                | Field type                  | Description       |
| nne je                                                    | ava, lang, string           |                   |

Se tudo estiver certo clique em OK. Dê um duplo clique no text field e configure dessa forma:

| ×        |
|----------|
| <u>×</u> |
|          |
|          |
|          |
|          |
|          |
|          |
|          |
|          |
|          |
|          |
|          |

O relatório já deve estar funcionando, clique em Run a report using a connection O resultado será:

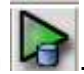

| 🛋 iReport Jasper¥iewer         | -O×      |
|--------------------------------|----------|
|                                | -        |
| Kathy Sierra                   | <u>^</u> |
| Bryan Basham                   |          |
| Bertbates                      |          |
| Carlos H. Poderoso de Oliveira |          |
| 3                              | *        |
| Page 1 of 1                    |          |

Desta forma, o subrelatório irá mostrar todos os autores, o que se deseja é mostrar os autores de acordo com o livro. Veremos como fazer isso no próximo tópico.

Observação: Para alternar entre um relatório e outro dê um duplo clique no nome dele na árvore que fica do lado esquerdo

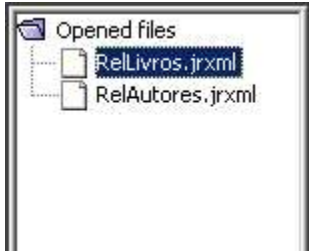

# 6. "Ligando" o relatório ao subrelatório

Agora chegou a parte mais legal do tutorial.

No relatório principal acrescente o subrelatório usando a ferramenta Subreport

|                      | pageHeader                 |  |
|----------------------|----------------------------|--|
| -                    | columnHeader               |  |
| Titulo: \$F{titulo}  |                            |  |
| ISBN: \$F{ISBN}      | alatail                    |  |
| Data Lançamento: \$F | {datalancamento}           |  |
|                      |                            |  |
|                      |                            |  |
|                      | columnFooter               |  |
|                      | columnFooter<br>pageFooter |  |

Dê um duplo clique no subreport para ver as propriedades dele.

| eport (Other)               |
|-----------------------------|
|                             |
| <b>T</b>                    |
|                             |
| )/RelAutores.jasper"        |
|                             |
|                             |
|                             |
|                             |
| Expression                  |
| Expression<br>\$F{cd_livro} |
|                             |

No campo Subreport Expression informe o caminho do relatório compilado (.jasper). Logo abaixo é configurado os parâmetros que serão **passados** para o subrelatório. Neste caso estamos passando o código do livro (\$F{cd\_livro}) com o nome de COD\_LIVRO Ainda nessa janela selecione a aba Subreport e selecione Use connection expression.

| Livros                             | × |
|------------------------------------|---|
| Common Subreport Subreport (Other) |   |
| Parameters Map Expression          |   |
|                                    |   |
|                                    |   |
|                                    |   |
| Connection / Datasource Expression |   |
| Use connection expression          | - |
| SP{REPORT CONNECTION}              |   |
|                                    |   |
|                                    |   |
|                                    |   |
|                                    |   |
|                                    |   |
| ✓ Using cache                      |   |
|                                    |   |

Volte ao subreport, pois é necessário fazer uma modificações.

O \$P{COD\_LIVRO} é o nome do parametro que foi definido anteriormente.

Para que o subrelatório aceite o parâmetro \$P{COD\_LIVRO} é preciso configurá-lo então, vá ao menu visualizar selecione parametros do relatório.

E configure assim:

| Add/modify parameter     | ×           |
|--------------------------|-------------|
| Parameter name           |             |
| COD_LIVRO                |             |
| Parameter class type     |             |
| java.lang.Integer        | *           |
| Is for prompting         |             |
| Default value expression |             |
| <b>new</b> Integer(1)    |             |
| Parameter description    |             |
|                          |             |
| 1                        | OK Concol 1 |
|                          |             |

O valor para o campo Default value expression é somente para poder testar o comando SQL abaixo, caso não coloque um valor padrão para o parâmetro verá um erro: Please set a default value for the parameter 'COD LIVRO'.

| RelAutores va      | lues              |                  |           |
|--------------------|-------------------|------------------|-----------|
| Fields   Variables | Parameters        | ŕ – v            |           |
| Parameter name     | Class type        | Is for prompting | Novo      |
| COD_LIVRO          | java.lang.Integer | false            | Modificar |
|                    |                   |                  | Limpar    |
|                    |                   |                  |           |
|                    |                   |                  |           |
|                    |                   |                  |           |
|                    |                   |                  |           |
|                    |                   |                  |           |
|                    |                   |                  |           |

# A depois mude o SQL para:

```
SELECT at.nome FROM `autores` at
INNER JOIN `livro_autor` la ON la.cd_autor = at.cd_autor
INNER JOIN `livros` lv ON lv.cd_livro = la.cd_livro
WHERE lv.cd_livro = $P{COD_LIVRO}
```

Compile o relatório clicando em

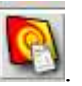

Volte ao relatório principal, clique em Run a report using a connection *L*, se tudo correr bem esse será o resultado

| Relatórios de Livros                                                                                                    |
|----------------------------------------------------------------------------------------------------|
| Titulo       Head First Servlets & JSP         ISBN:       566005407         Kathy Sierra       Bryan Basham         Bert bates       Titulo         SQL Curso Prático       ISBN:         ISBN:       867622041 |
| Relatórios de Livros                                                                                                    |
| Título       Head First Servlets & JSP         ISBN:       506005407         Kathy Sierra       Bryan Basham         Bert bates       Titulo         SQL Curso Prático       ISBN:         ISBN:       807522041 |
| Título Head First Servlets & JSP<br>ISBN: 596005407<br>Kathy Sierra<br>Bryan Basham<br>Bert bates<br>Título SQL Curso Prático<br>ISBN: 867622041                                                                 |
| Titulo Head First Servlets & JSP<br>ISBN: 566005407<br>Kathy Sierra<br>Bryan Basham<br>Bert bates<br>Titulo SQL Curso Prático<br>ISBN: 867622041                                                                 |
| Título Head First Servlets & JSP<br>ISBN: 566005407<br>Kathy Sierra<br>Bryan Basham<br>Bert bates<br>Título SQL Curso Prático<br>ISBN: 867622041                                                                 |
| Titulo Head First Servlets & JSP<br>ISBN: 596005407<br>Kathy Sierra<br>Bryan Basham<br>Bert bates<br>Titulo SQL Curso Prático<br>ISBN: 857522041                                                                 |
| ISBN: 5960005407<br>Kathy Sierra<br>Bryan Basham<br>Bert bates<br>Titulo SQL Curso Prático<br>ISBN: 857522041                                                                                                    |
| Kathy Sierra<br>Bryan Basham<br>Bert bates<br>Titulo SQL Curso Prático<br>ISBN: 857522041                                                                                                    |
| Bryan Basham<br>Bert bates<br>Titulo SQL Curso Prático<br>ISBN: 857522041                                                                                                    |
| Bert bates Titulo SQL Curso Prático ISBN: 857522041                                                                                                    |
| Titulo SQL Curso Prático<br>ISBN: 857522041                                                                                                    |
| Titulo SQL Curso Prático<br>ISBN: 857522041                                                                                                    |
| Título SQL Curso Prático<br>ISBN: 857522041                                                                                                    |
| 158N: 85/522041                                                                                                    |
|                                                                                                    |
| Carlos H. Poderoso de Oliveira                                                                                                    |
| Data Lançamento: 2005-02-10 00:00:00.0                                                                                                    |
|                                                                                                    |
| · · · · · · · · · · · · · · · · · · ·                                                                                                    |
| 1 Prostati                                                                                                    |

# 7. Colocando na web

8. A parte mais fácil do tutorial é agora.

Colocar esse relatório para ser gerado na web.

Saber um pouco de servlets e JSP é pré-requisito para este tópico.

Lá atrás colocamos como caminho para o subreport a constante "<u>D:/iReport-</u> <u>0.4.0/RelAutores.jasper</u>", agora não pode mais ser assim. É preciso passar o caminho para o RelAutores.jasper por parâmetro, pois o nome do contexto entre outros fatores podem alterar esse caminho.

No relatório principal vá ao menu visualizar, selecione Parâmetros do Relatório e crie um novo parâmetro.

| <b>et</b> 1      |                  |                        |
|------------------|------------------|------------------------|
| Class type       | Is for prompting | Novo                   |
| java.lang.String | false            | Modificar              |
|                  |                  | Limpar                 |
|                  |                  |                        |
|                  |                  |                        |
|                  |                  |                        |
|                  |                  |                        |
|                  |                  |                        |
|                  | java.lang.String | java.lang.String false |

Dê um duplo clique no subreport, vá na aba Subreport (other) e subtitua "<u>D:/iReport-</u> <u>0.4.0/RelAutores.jasper</u>" por \$P{PathRelAutores}

|                                                |                             | 1 |
|------------------------------------------------|-----------------------------|---|
| Common Subreport Subr                          | report (Other)              |   |
| Image Expression Class                         |                             |   |
| java.lang.String                               | <b>Y</b>                    |   |
| Subreport Expression                           |                             |   |
| , (i utilititititi                             |                             |   |
| Subreport parameters                           |                             | _ |
| Subreport parameters<br>Parameter              | Expression                  |   |
| Subreport parameters<br>Parameter<br>COD LIVRO | Expression<br>\$F{cd_livro} |   |

Compile o relatório clicando em Não rode. Se você tentar rodar vai dar um erro ou vai criar um relatório sem páginas.

Nessa fase utilizaremos o Eclipse 3.1 para codificar um Servlet e o tomcat 5.5.7.

Foi criado a seguinte estrutura de diretórios (Os detalhes podem ser analisados baixando os fontes em http://www.furutani.eti.br/tutoriais/relatorio\_jasperreports.zip)

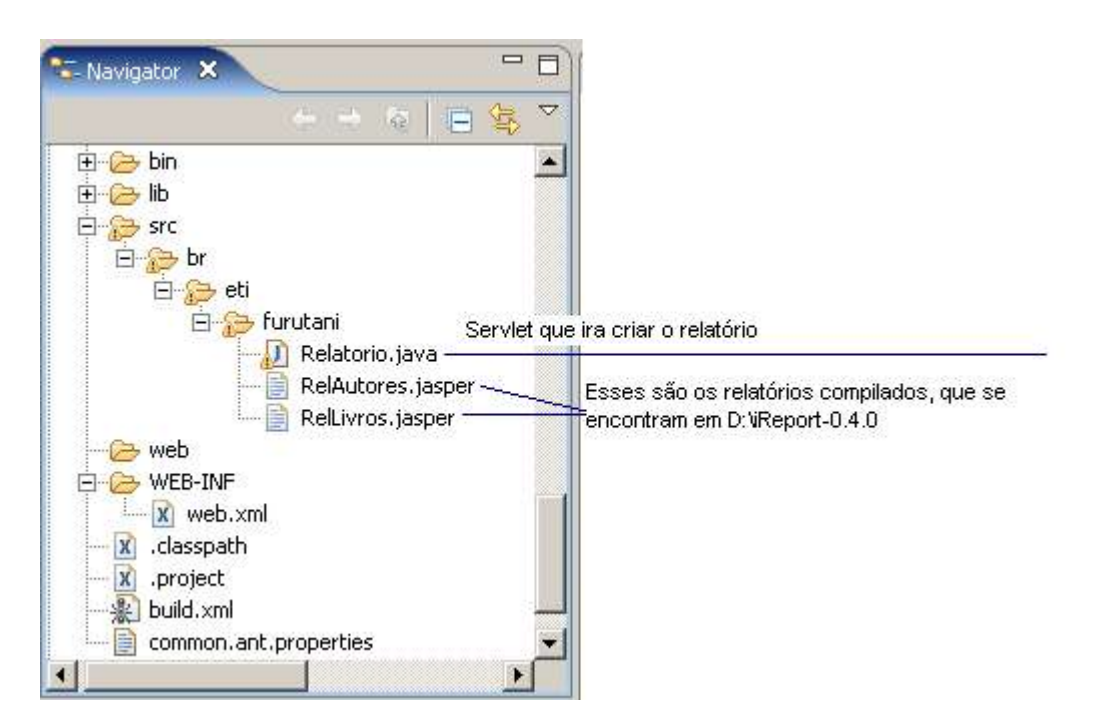

O servlet que foi criado para gerar o relatório está listado abaixo com alguns comentários.

```
package br.eti.furutani;
```

```
import java.io.IOException;
import java.sql.Connection;
import java.sql.DriverManager;
import java.util.HashMap;
import java.util.Map;
import javax.servlet.ServletException;
import javax.servlet.http.HttpServlet;
import javax.servlet.http.HttpServletRequest;
import javax.servlet.http.HttpServletResponse;
import net.sf.jasperreports.engine.JasperFillManager;
import net.sf.jasperreports.engine.JasperManager;
import net.sf.jasperreports.engine.JasperPrint;
public class Relatorio extends HttpServlet {
       public static Connection con;
       public static String banco = "relatorio"; // Nome do banco de dados
       public static String usuario = "root"; // Usuario do banco
       public static String senha = "4122"; // Senha
       protected void doPost(HttpServletRequest req, HttpServletResponse res)
                      throws ServletException, IOException {
              conexao(); // Faz a conexão
               // Na variavel pathJasper ficara o caminho do diretório para
               // os relatórios compilados (.jasper)
              String pathJasper = getServletContext().getRealPath(
                              "/WEB-INF/classes/br/eti/furutani/")
                              + "/";
               // A variavel path armazena o caminho real para o contexto
               // isso é util pois o seu web container pode estar instalado em lugares diferentes
              String path = getServletContext().getRealPath("/");
               // Parametros do relatorio
```

```
Map parametros = new HashMap();
       // O único parametro que devemos passar é o PathRelAutores
// é o caminho pro RelAutores.jasper (que foi subtituido pelo
        // valor fixo "D:/iReport-0.4.0/RelAutores.jasper")
       parametros.put("PathRelAutores", pathJasper + "RelAutores.jasper");
       try {
               // Aqui ele cria o relatório
               JasperPrint impressao = JasperFillManager.fillReport(pathJasper
                               + "RelLivros.jasper", parametros, con);
               // Grava o relatório em disco em pdf
               JasperManager.printReportToPdfFile(impressao, path
                               + "/RelatorioLivros.pdf");
               // Redireciona para o pdf gerado
               res.sendRedirect("RelatorioLivros.pdf");
        } catch (Exception e) {
               res.getWriter().println("Erro ao gerar o relatório: " + e);
        3
// Cria a conexão
public void conexao() {
       try {
               if (con == null || con.isClosed()) {
                       Class.forName("com.mysql.jdbc.Driver");
                       con = DriverManager.getConnection(
                                       "jdbc:mysql://localhost:3306/" + banco, usuario, senha);
               }
       } catch (Exception e) {
               System.out.println("não foi possível conectar ao banco ->");
               e.printStackTrace();
       }
}
protected void doGet(HttpServletRequest arg0, HttpServletResponse arg1)
               throws ServletException, IOException {
       doPost(arg0, arg1);
}
```

### Só falta fazer o mapeamento desse servlet no web.xml

```
<servlet>
<servlet-name>RelatorioServlet</servlet-name>
<servlet-class>br.eti.furutani.Relatorio</servlet-class>
</servlet>
</servlet-mapping>
<servlet-name>RelatorioServlet</servlet-name>
<url-pattern>/RelLivro</url-pattern>
</servlet-mapping>
</servlet-mapping>
```

Faça o deploy da aplicação e acesse http://127.0.0.1:8080/exemplo/RelLivro

OBS: Para quem for usar o build do ANT, não se esqueça de trocar o valor do atributo Deploy.Dir no common.ant.properties

### 8. Referências

}

- <u>http://ireport.sourceforge.net/</u>
- <u>http://jasperreports.sourceforge.net/</u>
- <u>www.guj.com.br</u>
- <u>www.javafree.com.br</u>
- http://geocities.yahoo.com.br/robertofurutani/java/Tutorial\_JasperReports/
- <u>www.eclipse.org</u>